# ECU tot ECU2-migratieprocedure tijdens het gebruik voor NCS 4000-systeem met CTC

# Inhoud

Inleiding Voorwaarden Vereisten Gebruikte componenten CTC gebruiken 1.1. Alle bestaande alarmsignalen controleren en registreren 1.2. Controleer de softwarerelease 1.3. Controleer de gegevens van de harde schijf 1.4. Databaseverbinding maken 1.5. BITS timing 1.6. Voorbereiden op verwijdering van de ecu 1.7. Verwijder ECU1

1.8. Controles achteraf

# Inleiding

Dit document beschrijft hoe een in dienst zijnde externe verbindingseenheid (ECU) die in een NCS4016-systeem is geïnstalleerd, met succes kan worden vervangen door de ECU 2. Het bevat ook stappen om ecu te verwijderen/installeren.

# Voorwaarden

NCS 4016-systeem moet 6.5.26. of later software draaien voordat u deze procedure start.

# Vereisten

Cisco raadt kennis van de volgende onderwerpen aan:

- Cisco Transport Controller (CTC) ambachtelijke interface
- CLI Cisco IOS® voor Cisco NCS 4000 Series
- Cisco NCS 4000 Series inclusief (NCS 4016/NCS 4009)

## Gebruikte componenten

De informatie in dit document is gebaseerd op de volgende software- en hardware-versies:

- De in dit artikel beschreven procedure heeft geen gevolgen voor het verkeer.
- Dit artikel gaat ervan uit dat het NCS4000 chassis een 4016 of 4009 shelf is.

De informatie in dit document is gebaseerd op de apparaten in een specifieke

laboratoriumomgeving. Alle apparaten die in dit document worden beschreven, hadden een opgeschoonde (standaard)configuratie. Als uw netwerk levend is, zorg er dan voor dat u de mogelijke impact van om het even welke opdracht begrijpt.

Opmerking: Als uw netwerk levend is, zorg er dan voor dat u de mogelijke impact van om het even welke opdracht begrijpt.

# CTC gebruiken

1. Maak een verbinding met NCS4K en controleer de minimale softwarerelease van 6.5.26. Voordat u begint:

- Zorg ervoor dat u een computer hebt ingesteld die voldoet aan de hardware- en softwarevereisten om de CTC te gebruiken.
- Zorg ervoor dat er een volledig beeld is geïnstalleerd. Als u mini.iso-afbeelding hebt geïnstalleerd, dan moet de NCS4k-mgbl.pkg op het NCS 4000-systeem worden geïnstalleerd.
- Complete configuratie XML Agent.
- Complete configuratie HTTP.
- Start de SNMP-server ifindex opdracht voor Genegaliseerde Multi-Protocol Label Switching (GMPLS) om de koppelingen tijdens een herlading te behouden.

Stap 1.a. Vanaf de computer die is aangesloten op de NCS 4016 shelf, start Web browser zoals Windows Internet Explorer of Mozilla Firefox web browser of CTC Launcher.

Stap 1.b. Voer in het veld URL van de browser het NCS 4016 IPv4 virtueel IP-adres in. Het is 192.168.1.3.

Stap 1.c. Sla binnen.

Stap 1.d. Als u Internet Explorer gebruikt, verschijnt er een veiligheidswaarschuwing die vraagt of u de webinhoud wilt openen. Klik op **Sta** toe als deze pop-up verschijnt.

Stap 1.e. Als het dialoogvenster Waarschuwing van Java verschijnt, klikt u op de knop **Uitvoeren** en vervolgens installeert u het beveiligingscertificaat op de openbare toets.

Stap 1.f. Er wordt een venster van CTC Launcher weergegeven zoals hier aangegeven. CTC is een Java-applicatie die naar de laptop wordt gedownload. Om er zeker van te zijn dat de CTC-versie niet verouderd is, klikt u op **Instellingen...** en vervolgens klikt u in het venster CTC Launcher Settings op de optie **Cache** verwijderen en op de knop **OK**.

| 🚱 CTC Launcher |                                                                                                    | _ 🗆 ×              |
|----------------|----------------------------------------------------------------------------------------------------|--------------------|
|                | CTC Launcher<br>Version 10.5.1<br>Connection Mode                                                                                                    |                    |
|                | Ose IP<br>Node 192.168.1.3 ▼<br>OUse TL1 Tunnel                                                                                                    |                    |
|                | CTC Version Selection Same version as the login node                                                                                                    |                    |
|                | Copyright © 2000-2015 Cisco Systems, Inc.<br>Cisco, Cisco Systems and Cisco Systems logo are<br>registered trademarks of Cisco Systems, Inc.<br>and/or its affiliates in the U.S and certain other countries | -ili-ili-<br>cisco |

...

Stap 1.g. Nadat u Cache hebt verwijderd, klikt u op CTC starten in het venster CTC Launcher.

Stap 1.h. Aangezien de applicatie niet is gecached, worden er voortgangsvensters van het CTCprogramma weergegeven die worden weergegeven en dit proces kan een paar minuten duren. Na het downloaden verschijnt er een waarschuwingsbericht zoals hier wordt weergegeven. Klik op OK.

| Attentio | n! ×                                                                                                    |
|----------|----------------------------------------------------------------------------------------------------|
|          | WARNING<br>This system is restricted to authorized users for business purposes. Unauthorized<br>access is a violation of the law. This service may be monitored for administrative<br>and security reasons. By proceeding, you consent to this monitoring. |
|          | OK Cancel                                                                                                    |

Stap 1.i. Typ in het inlogvenster van CTC de naam en het wachtwoord. Klik op Aanmelden zoals in de afbeelding:

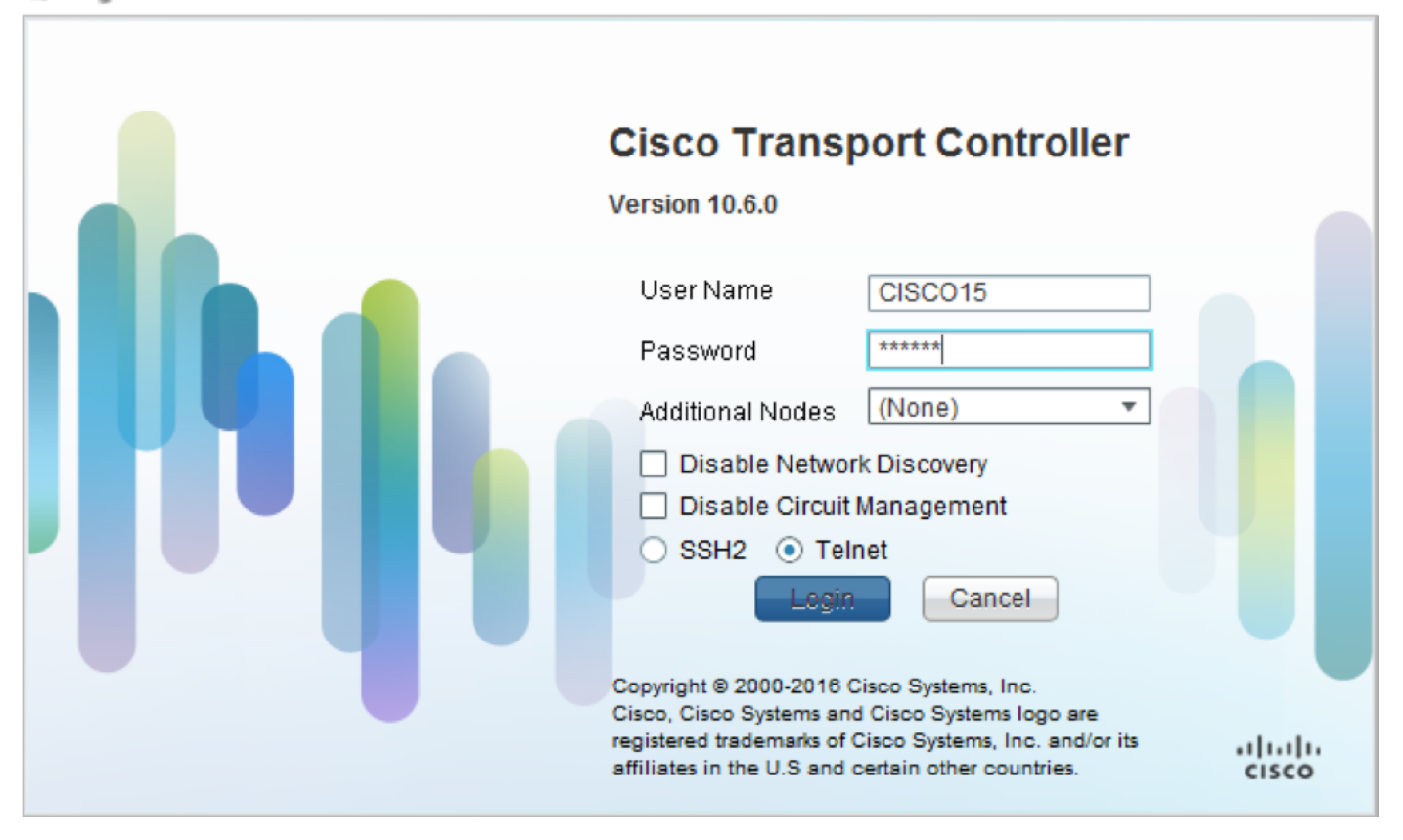

1.1. Alle bestaande alarmsignalen controleren en registreren

|                                      |                                     |                                               |                                                                                                    |                                                                                               |                                                                           |                                          | Produced<br>1    |                                          |                                          |                                          |                                         |                                  |                            |                                                                                                |                                                                                                    |                                                                                        |
|--------------------------------------|-------------------------------------|-----------------------------------------------|----------------------------------------------------------------------------------------------------|-----------------------------------------------------------------------------------------------|---------------------------------------------------------------------------|------------------------------------------|------------------|------------------------------------------|------------------------------------------|------------------------------------------|-----------------------------------------|----------------------------------|----------------------------|------------------------------------------------------------------------------------------------|----------------------------------------------------------------------------------------------------|----------------------------------------------------------------------------------------|
|                                      |                                     |                                               |                                                                                                    |                                                                                               |                                                                           |                                          |                  |                                          |                                          |                                          |                                         |                                  |                            |                                                                                                |                                                                                                    |                                                                                        |
| Alarm                                | 5 0                                 | onditions                                     | History Circuits                                                                                                    | Provisioning                                                                                  | Inventory                                                                 | Ma                                       | intenan          | ice                                      |                                          |                                          |                                         |                                  | _                          |                                                                                                |                                                                                                    | * _ X                                                                                  |
| Alarm                                | s Co<br>Ref                         | onditions<br>New                              | History   Circuits  <br>Date                                                                                                    | Provisioning<br>Object                                                                        | Inventory<br>Eqpt Type                                                    | Ma                                       | iintenan<br>Unit | ice<br>Port                              | Wavelength                               | Path Width                               | Sev                                     | ST                               | SA                         | Cond                                                                                           |                                                                                                    | P _ X                                                                                  |
| Alarm<br>Num<br>NA                   | s Co<br>Ref                         | onditions<br>New<br>NA                        | History   Circuits  <br>Date<br>10/10/15 16:13:13                                                                                                    | Provisioning<br>Object<br>0                                                                   | Inventory<br>Eqpt Type<br>Chassis                                         | Ma<br>Slot<br>NA                         | iintenan<br>Unit | nce<br>Port<br>0                         | Wavelength<br>NA                         | Path Width<br>NA                         | Sev<br>MJ                               | ST<br>R                          | SA<br>NA                   | Cond<br>Power Shelf red                                                                        | Power Shelf redu                                                                                                  | Descripti<br>ndancy k                                                                  |
| Alarm<br>Num<br>NA                   | s Co<br>Ref<br>NA<br>NA             | onditions<br>New<br>NA<br>NA                  | History Circuits<br>Date<br>10/10/15 16:13:13<br>10/10/15 16:13:13                                                                                                    | Provisioning<br>Object<br>0<br>0/PT1-PM3                                                      | Inventory<br>Eqpt Type<br>Chassis<br>PEM                                  | Ma<br>Slot<br>NA<br>PT                   | intenan<br>Unit  | Port<br>0                                | Wavelength<br>NA<br>NA                   | Path Width<br>NA<br>NA                   | Sev<br>MJ<br>MJ                         | ST<br>R<br>R                     | SA<br>NA<br>NA             | Cond<br>Power Shelf red<br>Power Module E                                                      | Power Shelf redu<br>Power Module Er                                                                               | Descripti<br>ndancy k<br>ror (PM_I                                                     |
| Alarm<br>Num<br>NA<br>NA             | s C<br>Ref<br>NA<br>NA              | onditions<br>New<br>NA<br>NA<br>NA            | Date<br>Date<br>10/10/15 16:13:13<br>10/10/15 16:13:13<br>10/10/15 16:13:13                                                                                                    | Provisioning<br>Object<br>0<br>0/PT1-PM3<br>0/PT1-PM2                                         | Inventory<br>Eqpt Type<br>Chassis<br>PEM<br>PEM                           | Ma<br>Slot<br>NA<br>PT                   | intenan<br>Unit  | Port<br>0<br>0                           | Wavelength<br>NA<br>NA<br>NA             | Path Width<br>NA<br>NA<br>NA             | Sev<br>MJ<br>MJ<br>MJ                   | ST<br>R<br>R<br>R                | SA<br>NA<br>NA             | Cond<br>Power Shelf red<br>Power Module E<br>Power Module E                                    | Power Shelf redu<br>Power Module Er<br>Power Module Er                                                            | Descripti<br>ndancy k<br>ror (PM_I<br>ror (PM_I                                        |
| Alarm<br>Num<br>NA<br>NA<br>NA       | s Co<br>Ref<br>NA<br>NA<br>NA       | New<br>NA<br>NA<br>NA<br>NA<br>NA             | Date<br>Date<br>10/10/15 16:13:13<br>10/10/15 16:13:13<br>10/10/15 16:13:13<br>10/10/15 16:13:13                                                                                                    | Provisioning<br>Object<br>0<br>0/PT1-PM3<br>0/PT1-PM2<br>0/PT1-PM1                            | Inventory<br>Eqpt Type<br>Chassis<br>PEM<br>PEM<br>PEM                    | Slot<br>NA<br>PT<br>PT                   | intenan<br>Unit  | Port<br>0<br>0<br>0                      | Wavelength<br>NA<br>NA<br>NA<br>NA       | Path Width<br>NA<br>NA<br>NA<br>NA       | Sev<br>MJ<br>MJ<br>MJ<br>MJ             | ST<br>R<br>R<br>R<br>R           | SA<br>NA<br>NA<br>NA       | Cond<br>Power Shelf red<br>Power Module E<br>Power Module E<br>Power Module E                  | Power Shelf redu<br>Power Module Er<br>Power Module Er<br>Power Module Er                                         | Descripti<br>ndancy k<br>ror (PM_I<br>ror (PM_I<br>ror (PM_I                           |
| Alarm<br>Num<br>NA<br>NA<br>NA<br>NA | s Co<br>Ref<br>NA<br>NA<br>NA<br>NA | New<br>NA<br>NA<br>NA<br>NA<br>NA<br>NA       | Date<br>Date<br>10/10/15 16:13:13<br>10/10/15 16:13:13<br>10/10/15 16:13:13<br>10/10/15 16:13:13<br>10/10/15 16:13:13                                                                                                    | Provisioning<br>Object<br>0<br>0/PT1-PM3<br>0/PT1-PM2<br>0/PT1-PM1<br>0/PT1-PM0               | Inventory<br>Eqpt Type<br>Chassis<br>PEM<br>PEM<br>PEM<br>PEM             | NA<br>Slot<br>NA<br>PT<br>PT<br>PT       | intenan<br>Unit  | Port<br>0<br>0<br>0<br>0<br>0            | Wavelength<br>NA<br>NA<br>NA<br>NA<br>NA | Path Width<br>NA<br>NA<br>NA<br>NA       | Sev<br>MJ<br>MJ<br>MJ<br>MJ<br>MJ       | ST<br>R<br>R<br>R<br>R<br>R      | SA<br>NA<br>NA<br>NA       | Cond<br>Power Shelf red<br>Power Module E<br>Power Module E<br>Power Module E                  | Power Shelf redu<br>Power Module Er<br>Power Module Er<br>Power Module Er<br>Power Module Er                      | Descripti<br>ndancy k<br>ror (PM_I<br>ror (PM_I<br>ror (PM_I<br>ror (PM_I              |
| Alarm<br>Num<br>NA<br>NA<br>NA<br>NA | s Co<br>Ref<br>NA<br>NA<br>NA<br>NA | New<br>NA<br>NA<br>NA<br>NA<br>NA<br>NA<br>NA | Date<br>Date<br>10/10/15 16:13:13<br>10/10/15 16:13:13<br>10/10/15 16:13:13<br>10/10/15 16:13:13<br>10/10/15 16:13:13<br>10/10/15 16:13:13                                                                                | Provisioning<br>Object<br>0<br>0/PT1-PM3<br>0/PT1-PM2<br>0/PT1-PM1<br>0/PT1-PM0<br>0/RP0/RP_S | Inventory<br>Eqpt Type<br>Chassis<br>PEM<br>PEM<br>PEM<br>Route Pr        | Ma<br>Slot<br>NA<br>PT<br>PT<br>PT<br>RP | Unit             | Port<br>0<br>0<br>0<br>0<br>0<br>0<br>NA | Wavelength<br>NA<br>NA<br>NA<br>NA<br>NA | Path Width<br>NA<br>NA<br>NA<br>NA<br>NA | Sev<br>MJ<br>MJ<br>MJ<br>MJ<br>MJ<br>MJ | ST<br>R<br>R<br>R<br>R<br>R<br>R | SA<br>NA<br>NA<br>NA<br>NA | Cond<br>Power Shelf red<br>Power Module E<br>Power Module E<br>Power Module E<br>SWITCH_LINK_E | Power Shelf redu<br>Power Module Er<br>Power Module Er<br>Power Module Er<br>Switch Ethernet I                    | Descripti<br>ndancy k<br>ror (PM_I<br>ror (PM_I<br>ror (PM_I<br>ror (PM_I<br>ink fault |
| Alarm<br>Num<br>NA<br>NA<br>NA<br>NA | s Co<br>Ref<br>NA<br>NA<br>NA<br>NA | New<br>NA<br>NA<br>NA<br>NA<br>NA<br>NA<br>NA | History       Circuits         Date         10/10/15 16:13:13         10/10/15 16:13:13         10/10/15 16:13:13         10/10/15 16:13:13         10/10/15 16:13:13         10/10/15 16:13:13         10/10/15 16:13:13 | Provisioning<br>Object<br>0<br>0/PT1-PM3<br>0/PT1-PM2<br>0/PT1-PM1<br>0/PT1-PM0<br>0/RP0/RP_S | Inventory<br>Eqpt Type<br>Chassis<br>PEM<br>PEM<br>PEM<br>PEM<br>Route Pr | Ma<br>Slot<br>NA<br>PT<br>PT<br>PT<br>RP | intenan<br>Unit  | Port<br>0<br>0<br>0<br>0<br>NA           | Wavelength<br>NA<br>NA<br>NA<br>NA<br>NA | Path Width<br>NA<br>NA<br>NA<br>NA<br>NA | Sev<br>MJ<br>MJ<br>MJ<br>MJ<br>MJ<br>MJ | ST<br>R<br>R<br>R<br>R<br>R      | SA<br>NA<br>NA<br>NA<br>NA | Cond<br>Power Shelf red<br>Power Module E<br>Power Module E<br>Power Module E<br>SWITCH_LINK_E | Power Shelf redu<br>Power Module Er<br>Power Module Er<br>Power Module Er<br>Power Module Er<br>Switch Ethernet I | Descripti<br>ndancy k<br>ror (PM_I<br>ror (PM_I<br>ror (PM_I<br>ror (PM_I<br>ink fault |

## 1.2. Controleer de softwarerelease

Stap 1.2.a. Navigeren in op **onderhoud > Software > Installatie**.

| Tab View                                                                                                    | r _                                                                                                    |
|----------------------------------------------------------------------------------------------------|----------------------------------------------------------------------------------------------------|
| Alarms Conditions History Circuits Provisioning Inventory Maintenance                                                                                                    |                                                                                                    |
| Database     Installation     FPD Upgrade       SwitchOver     Installation Type:     System <ul> <li>FPD Auto-Upgrade (XR)</li> <li>Installation Type:</li> <li>System</li> <li>Package:</li> <li>Installation Type:</li> <li>Package:</li> <li>Version:</li> <li>All</li> <li>Package:</li> <li>Inschie</li> <li>All</li> <li>Package:</li> <li>Inschie</li> <li>All</li> <li>Package:</li> <li>Inschie</li> <li>All</li> <li>Package:</li> <li>All</li> <li>CUUpgrade</li> <li>Timing</li> <li>SSU Upgrade</li> <li>SSU Upgrade</li> <li>SSU Downgrade</li> <li>SSU Downgrade</li></ul> | Prepare>>     Prepare>       In ncsik-k9sec-6.5.26       In ncsik-k9sec-6.5.26       In ncsik-k9sec-6.5. |

Stap 1.2.b. De software moet minimaal 6.5.26 software hebben om deze procedure te kunnen voltooien.

#### 1.3. Controleer de gegevens van de harde schijf

sysadmin-vm:0\_RP0# sh media

Fri Jun 21 20:21:28.615 UTC

| Partition | Size | Used | Percent | Avail |  |
|-----------|------|------|---------|-------|--|
| rootfs:   | 2.4G | 633M | 29%     | 1.6G  |  |
| log:      | 478M | 308M | 70%     | 135M  |  |
| config:   | 478M | 32M  | 88      | 410M  |  |
| disk0:    | 949M | 47M  | 68      | 838M  |  |
| install:  | 3.7G | 2.8G | 81%     | 681M  |  |
| disk1:    | 18G  | 3.0G | 18%     | 14G   |  |

\_\_\_\_\_

rootfs: = root file system (read-only)
log: = system log files (read-only)
config: = configuration storage (read-only)
install: = install repository (read-only)

sysadmin-vm:0 RPO#

#### 1.4. Databaseverbinding maken

Stap 1.4.a. Maak een back-up van de database.

Stap 1.4.b. Navigeer naar Onderhoud > Databaseverbinding en selecteer Databaseverbinding.

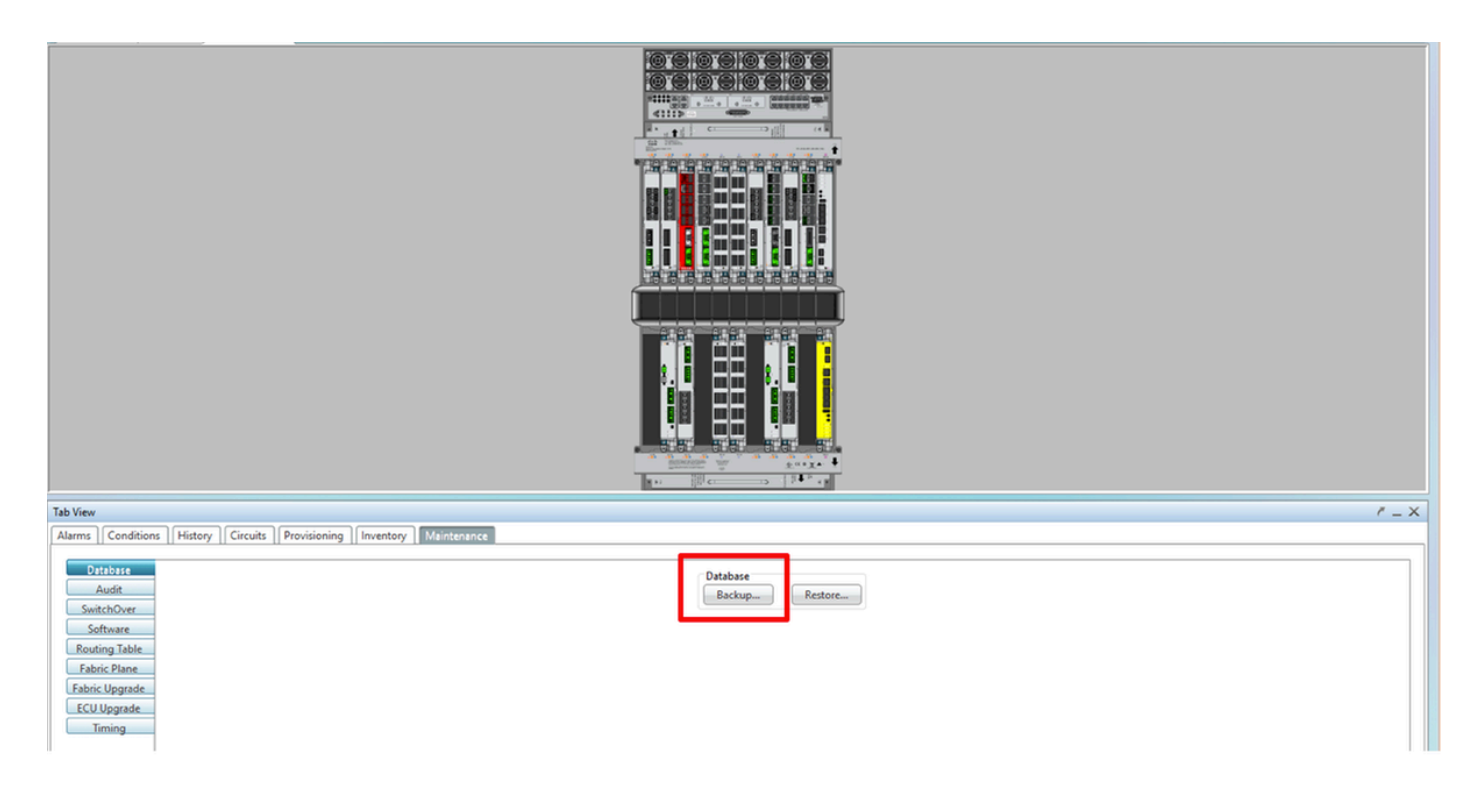

Stap 1.4.c. Selecteer/Voer het volledige pad met de bestandsnaam in om de back-up op het knooppunt op te slaan.

Stap 1.4.d. Klik op **OK** om het bestand op te slaan.

Stap 1.4.e. Let op de back-upbestandslocatie.

## 1.5. BITS timing

Als de BITS Timing door NCS4K wordt gebruikt, registreert u de uitvoer voor deze twee opdrachten. Als er geen Timing wordt gebruikt, slaat u de volgende sectie over.

Stap 1.5.a. Start CLI met behulp van stopcontact of een ander terminalprogramma.

Stap 1.5.b. Leg de uitvoer vast voor de opdracht om de klok van de controller-timing te tonen.

RP/0/RP0:Node\_Name #show controller timing controller clock Wed Nov 13 14:53:18.781 CST

SYNCEC Clock-Setting: Rack 0

|                                                                                                    | BI  | rso-in                              | BIT | S0-OUT                              | BIT | S1-IN                               | BIT | S1-OUT                              |
|----------------------------------------------------------------------------------------------------|-----|-------------------------------------|-----|-------------------------------------|-----|-------------------------------------|-----|-------------------------------------|
| Config                                                                                                    | :   | Yes                                 |     | No                                  |     | Yes                                 |     | No                                  |
| PORT Mode                                                                                                    | :   | T1                                  |     | -                                   |     | T1                                  |     | -                                   |
| Framing                                                                                                    | :   | ESF                                 |     | -                                   |     | ESF                                 |     | -                                   |
| Linecoding                                                                                                    | :   | B8ZS                                |     | -                                   |     | B8ZS                                |     | -                                   |
| Submode                                                                                                    | :   | -                                   |     | -                                   |     | -                                   |     | -                                   |
| Shutdown                                                                                                    | :   | No                                  |     | No                                  |     | No                                  |     | No                                  |
| Direction                                                                                                    | :   | RX                                  |     | TX                                  |     | RX                                  |     | TX                                  |
| QL Option                                                                                                    | :   | O2 G1                               |     | O2 G1                               |     | 02 G1                               |     | O2 G1                               |
| RX_ssm                                                                                                    | :   | PRS                                 |     | -                                   |     | PRS                                 |     | -                                   |
| TX_ssm                                                                                                    | :   | -                                   |     | -                                   |     | -                                   |     | -                                   |
| If_state                                                                                                    | :   | UP                                  |     | ADMIN_DOWN                          |     | UP                                  |     | ADMIN_DOWN                          |
|                                                                                                    |     |                                     |     |                                     |     |                                     |     |                                     |
|                                                                                                    | TE( | 0-Е                                 | TE1 | -E                                  | TEO | W - W                               | TE1 | . – W                               |
|                                                                                                    | -   | NA                                  |     | NA                                  |     | NA                                  |     | NA                                  |
| Config                                                                                                    | •   |                                     |     |                                     |     |                                     |     |                                     |
| Config<br>PORT Mode                                                                                               | :   | ICS                                 |     | ICS                                 |     | ICS                                 |     | ICS                                 |
| Config<br>PORT Mode<br>Framing                                                                                    | :   | ICS<br>-                            |     | ICS<br>-                            |     | ICS<br>-                            |     | ICS<br>-                            |
| Config<br>PORT Mode<br>Framing<br>Linecoding                                                                      | :   | ICS<br>-                            |     | ICS<br>-<br>-                       |     | ICS<br>-<br>-                       |     | ICS<br>-<br>-                       |
| Config<br>PORT Mode<br>Framing<br>Linecoding<br>Submode                                                           | :   | ICS<br>-<br>-<br>-                  |     | ICS<br>-<br>-<br>-                  |     | ICS<br>-<br>-                       |     | ICS<br>-<br>-<br>-                  |
| Config<br>PORT Mode<br>Framing<br>Linecoding<br>Submode<br>Shutdown                                               |     | ICS<br>-<br>-<br>-<br>No            |     | ICS<br>-<br>-<br>No                 |     | ICS<br>-<br>-<br>No                 |     | ICS<br>-<br>-<br>No                 |
| Config<br>PORT Mode<br>Framing<br>Linecoding<br>Submode<br>Shutdown<br>Direction                                  |     | ICS<br>-<br>-<br>No<br>-            |     | ICS<br>-<br>-<br>No<br>-            |     | ICS<br>-<br>-<br>No<br>-            |     | ICS<br>-<br>-<br>No<br>-            |
| Config<br>PORT Mode<br>Framing<br>Linecoding<br>Submode<br>Shutdown<br>Direction<br>QL Option                     |     | ICS<br>-<br>-<br>No<br>-<br>01      |     | ICS<br>-<br>-<br>No<br>-<br>01      |     | ICS<br>-<br>-<br>No<br>-<br>01      |     | ICS<br>-<br>-<br>No<br>-<br>01      |
| Config<br>PORT Mode<br>Framing<br>Linecoding<br>Submode<br>Shutdown<br>Direction<br>QL Option<br>RX_ssm           |     | ICS<br>-<br>-<br>No<br>-<br>01<br>- |     | ICS<br>-<br>-<br>No<br>-<br>01<br>- |     | ICS<br>-<br>-<br>No<br>-<br>01<br>- |     | ICS<br>-<br>-<br>No<br>-<br>01<br>- |
| Config<br>PORT Mode<br>Framing<br>Linecoding<br>Submode<br>Shutdown<br>Direction<br>QL Option<br>RX_ssm<br>TX_ssm |     | ICS<br>-<br>-<br>No<br>-<br>01<br>- |     | ICS<br>-<br>-<br>No<br>-<br>01<br>- |     | ICS<br>-<br>-<br>No<br>-<br>01<br>- |     | ICS<br>-<br>-<br>No<br>-<br>01<br>- |

Stap 1.5.c. Leg de uitvoer voor de opdracht vast **om de klokinterface-interfaces voor de synchronisatie van frequenties te tonen**.

| RP/0/RP            | 9: Node_Name                               | #show free     | quency         | synchroniza | tion clock-interfaces brief                   |
|--------------------|--------------------------------------------|----------------|----------------|-------------|-----------------------------------------------|
| Flags:<br>Node 0/H | <pre>&gt; - Up d - SSM Disabled RP0:</pre> | D - 1<br>s - 1 | Down<br>Dutput | squelched   | S - Assigned for selection<br>L - Looped back |
| Fl                 | Clock Interface                            | QLrcv          | QLuse          | Pri QLsnd   | Output driven by                              |
| >S                 | Rack0-Bits0-In                             | PRS            | PRS            | 50 n/a      | n/a                                           |
| D                  | Rack0-Bits0-Out                            | n/a            | n/a            | n/a PRS     | Rack0-Bits0-In                                |
| >S                 | Rack0-Bits1-In                             | PRS            | PRS            | 50 n/a      | n/a                                           |
| D                  | Rack0-Bits1-Out                            | n/a            | n/a            | n/a PRS     | Rack0-Bits0-In                                |
| D                  | 0/TE0-E                                    | n/a            | n/a            | n/a n/a     | n/a                                           |
| D                  | 0/TE1-E                                    | n/a            | n/a            | n/a n/a     | n/a                                           |
| D                  | 0/TE0-W                                    | n/a            | n/a            | n/a n/a     | n/a                                           |
| D                  | 0/TE1-W                                    | n/a            | n/a            | n/a n/a     | n/a                                           |
| >S                 | Internal0                                  | _ n/a          | ST3            | 255 n/a     | n/a                                           |

1.6. Voorbereiden op verwijdering van de ecu

Stap 1.6.a. Start CTC, navigeer naar **Node View > Onderhoudstabblad**, klik op het **ECU Upgradevenster** op de linkeronderkant. Klik op de knop **Detach**.

| Tab View                                                                                                | (* _ )                                                               |
|----------------------------------------------------------------------------------------------------|----------------------------------------------------------------------|
| Alarms Conditions History Circuits Provisioning Inventory Maintenance                                   |                                                                      |
| Database<br>Audit<br>SwitchOver<br>Software<br>Routing Table<br>Fabric Upgrade<br>ECU Upgrade<br>Timing | ECU Upgrade<br>Detach Attach Status<br>System ready for provisioning |
|                                                                                                    | Help                                                                 |

Stap 1.6.b. Selecteer **Ja** als u wilt verdergaan met de Bediening Detach.

|                                                              | Warning     ×       ? Are you sure you want to proceed with ECU detach operation ? |      |
|--------------------------------------------------------------|------------------------------------------------------------------------------------|------|
| Tab View Alarms   Conditions   History   Circuits   Provis   | Yes No                                                                             | / _× |
| Database<br>Audit<br>SwitchOver<br>Software<br>Routing Table | ECU Upgrade<br>Detach Status<br>System ready for provisioning                      |      |
| Fabric Upgrade<br>ELU Upgrade<br>Timing                      |                                                                                    |      |
|                                                              | (                                                                                  | Help |

Stap 1.6.c. Alarm: 'De uitzettingsvoorziening voor disk start' en 'disk provision' is licht alarmerend.

| ļ | Alarms Conditions History Circuits Provisioning Inventory Maintenance                                                |    |    |                   |       |          |     |  |    |    |    |    |   |    |              |                                       |    |      |
|---|----------------------------------------------------------------------------------------------------|----|----|-------------------|-------|----------|-----|--|----|----|----|----|---|----|--------------|---------------------------------------|----|------|
|   | Num Ref New Date Object Eqpt Type Slot Unit Port Wavelength Path Width Sev ST SA Cond Description Direction Location |    |    |                   |       |          |     |  |    |    |    |    |   |    |              |                                       |    |      |
|   | NA                                                                                                    | NA | NA | 06/01/18 16:57:05 | 0/RP0 | Route Pr | RP0 |  | NA | NA | NA | MN | R | NA | ECU_CAL_PROV | The detach provision for disk started | NA | NEAR |
|   | NA                                                                                                    | NA | NA | 06/01/18 16:57:05 | 0/RP0 | Route Pr | RP0 |  | NA | NA | NA | MN | R | NA | ECU_CAL_DISK | disk provision is in progress         | NA | NEAR |
|   |                                                                                                    |    |    |                   |       | -        |     |  |    |    |    |    |   |    |              |                                       |    |      |

Stap 1.6.d. Voordat de Ecu-module fysiek wordt verwijderd, dient u ervoor te zorgen dat het alarm "De Detach-handeling op schijf gestart" op het systeem wordt gewist.

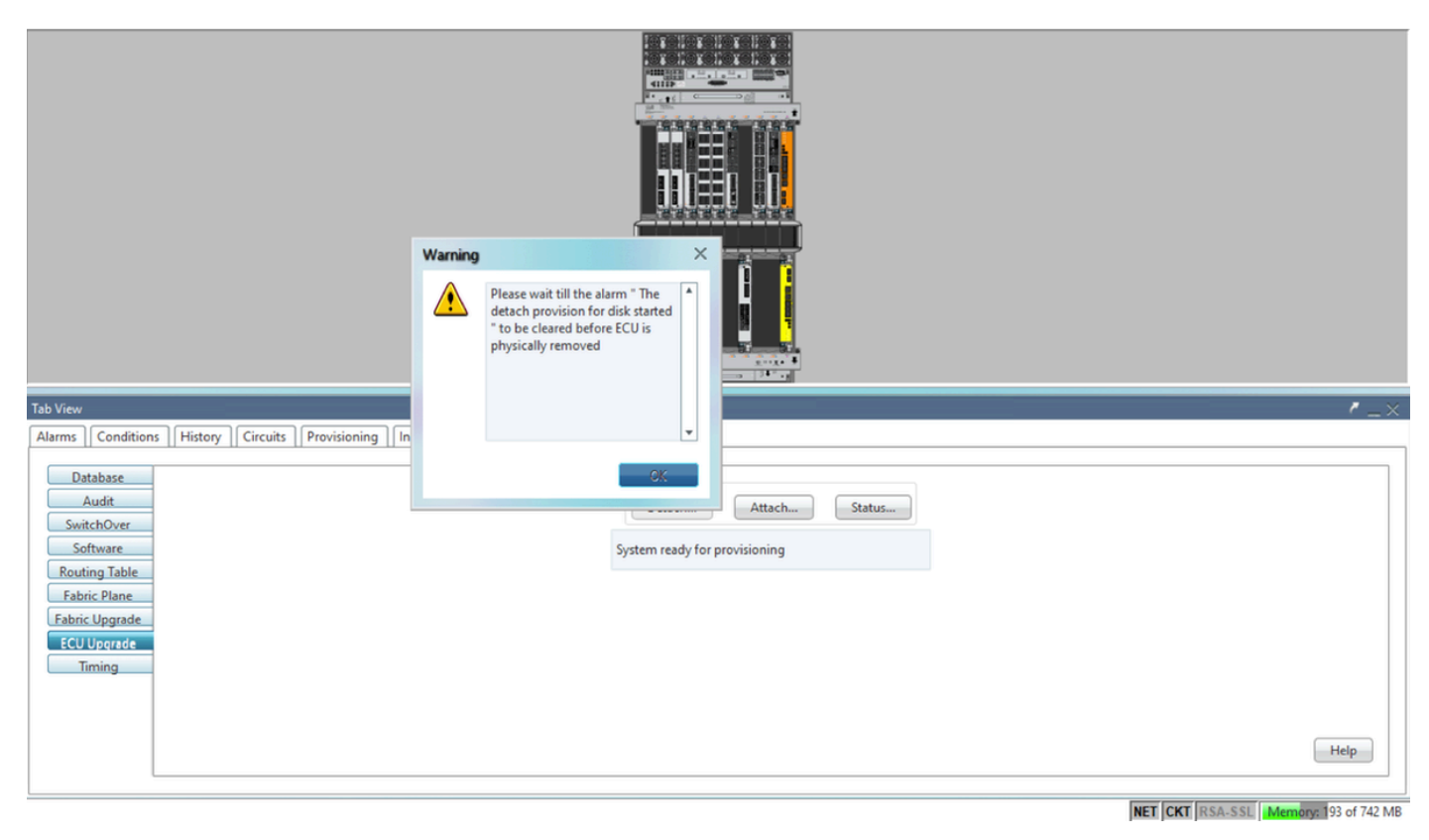

| Tab View                                                              |                           | r_×  |
|-----------------------------------------------------------------------|---------------------------|------|
| Alarms Conditions History Circuits Provisioning Inventory Maintenance |                           |      |
| Database                                                              | ECU Upgrade               |      |
| SwitchOver                                                            |                           |      |
| Routing Table                                                         | detach: operation ongoing |      |
| Fabric Plane                                                          |                           |      |
| ECU Upgrade                                                           |                           |      |
| Timing                                                                |                           |      |
|                                                                       |                           |      |
|                                                                       |                           | Help |
|                                                                       |                           |      |

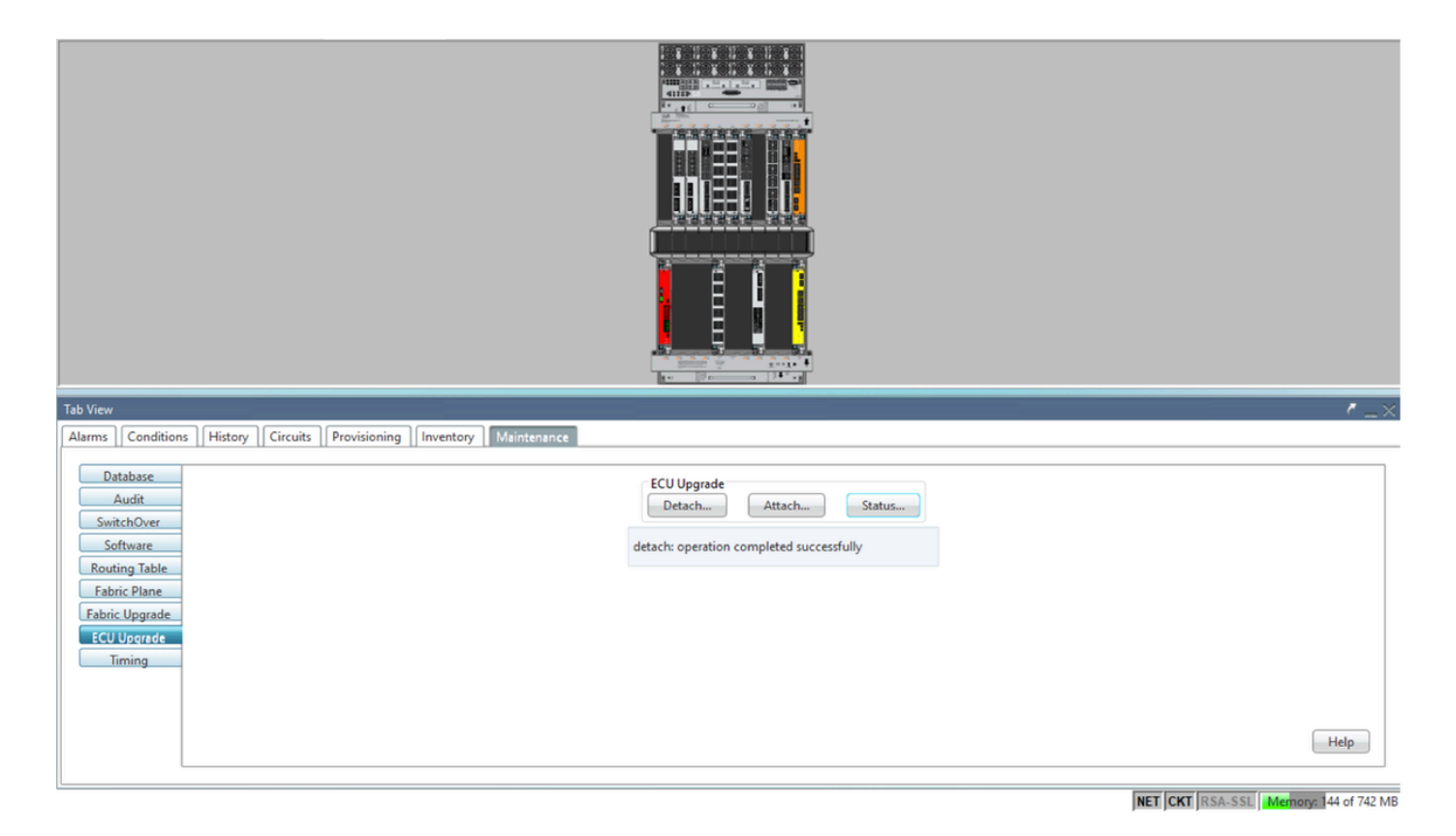

Zodra het alarm is verwijderd, kan de Ecu-module fysiek worden verwijderd.

Disc-voorziening alarm en de DISK1-DISK-SPACE (diskruimte-alarm voor locatie **Sysadmin:/misc/disk1**)-alarmen blijven op het systeem bestaan tot de ECU-migratie is voltooid.

| Ta | b View |     |         |                    |              |           |      |         |      |            |            |     |    |    |                                      |                                                      |           | / _×     |
|----|--------|-----|---------|--------------------|--------------|-----------|------|---------|------|------------|------------|-----|----|----|--------------------------------------|------------------------------------------------------|-----------|----------|
| A  | larms  | Co  | ndition | s History Circuits | Provisioning | Inventory | M    | aintena | nce  |            |            |     |    |    |                                      |                                                      |           |          |
| 1  | Num    | Ref | New     | Date               | Object       | Eqpt Type | Slot | Unit    | Port | Wavelength | Path Width | Sev | ST | SA | Cond                                 | Description                                          | Direction | Location |
|    | NA     | NA  | 1       | 06/21/19 14:24:34  | 0/RP0        | Route Pr  | RP0  |         | NA   | NA         | NA         | CR  | R  | NA | DISK1-DISK-SPACE                     | Disk space alert for location "Sysadmin:/misc/disk1" | NA        | NEAR 🔺   |
| IΓ | NA     | NA  | ~       | 06/21/19 14:24:32  | 0/RP0        | Route Pr  | RP0  |         | NA   | NA         | NA         | MN  | С  | NA | ECU_CAL_PROVISION_FOR_DETACH_STARTED | The detach provision for disk started                | NA        | NEAR     |
|    | NA     | NA  | 1       | 06/21/19 14:22:45  | 0/RP0        | Route Pr  | RP0  |         | NA   | NA         | NA         | MN  | R  | NA | ECU_CAL_PROVISION_FOR_DETACH_STARTED | The detach provision for disk started                | NA        | NEAR     |
|    | NA     | NA  | 1       | 06/21/19 14:22:31  | 0/RP1        | Route Pr  | RP1  |         | NA   | NA         | NA         | CR  |    | NA | DISK1-DISK-SPACE                     | Disk space alert for location "Sysadmin:/misc/disk1" | NA        | NEAR     |
|    | NA     | NA  | NA      | 06/21/19 14:21:07  | 0/RP1        | Route Pr  | RP1  |         | NA   | NA         | NA         | MN  | R  | NA | ECU_CAL_DISK_PROVISION_IN_PROGRESS_0 | disk provision is in progress                        | NA        | NEAR     |

## 1.7. Verwijder ECU1

- 1.7.1. Ecu-module uit het NCS4K-chassis verwijderen:
- a. Zorg ervoor dat de gebruiker een ESD-pols draagt.
- b. Verwijder alle kabels die zijn aangesloten op NCS4K-Ecu module.

c. Als u de EMS-kabel verwijdert, wordt alle afstandsbediening naar de schappen gebracht. Deze zal niet worden hersteld totdat de EMS-kabel opnieuw is aangesloten in paragraaf 1.7.2. De toegang op afstand kan nog worden bereikt met het gebruik van de console poort.

d. Verwijder alle individuele tijdkabels die op het apparaat zijn aangesloten.

- e. Gebruik een kruiskopschroevendraaier om schroeven los te maken op een ecu-eenheid.
- f. Gebruik de vergrendeling aan beide zijden om NCS4K-Ecu-eenheid uit te sluiten.

g. Verwijder beide 2,5-inch harde schijven (SSD) van de oorspronkelijke NCS4K-ECU. Noteer de exacte positie, links of rechts, in de ecu.

h. Plaats de 2,5-inch aan NCS4K-Ecu onttrokken SATA-schijven in de nieuwe NCS4K-Ecu2module, zodat deze in dezelfde positie worden geïnstalleerd als de oorspronkelijke Ecu.

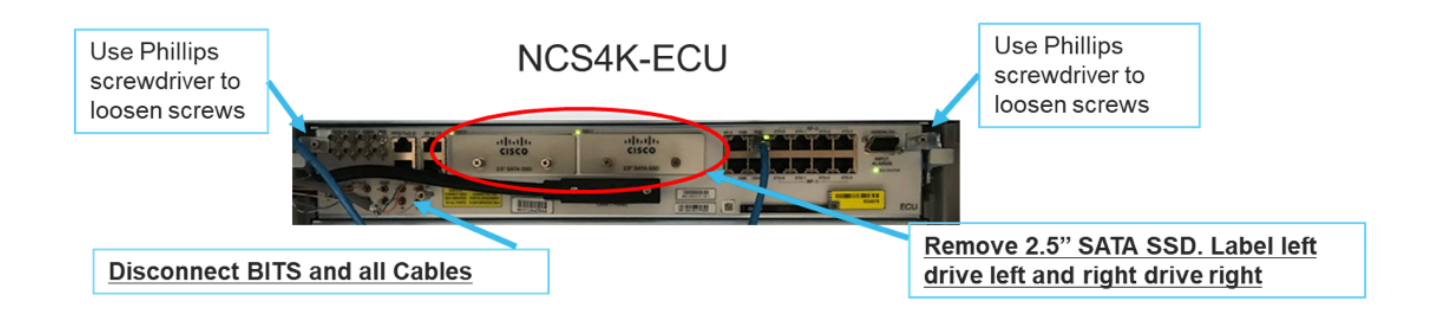

- 1.7.2. Installeer de ECU2-module en koppel de leidingen opnieuw aan:
- a. Plaats de nieuwe NCS4K-Ecu2 module met beide 2,5" SATA-schijven in de originele Ecu-sleuf.
- b. Sluit alle in punt 1.7.1 verwijderde kabels aan op de nieuwe ECU2-module.
- c. Draai de schroeven vast nadat de vergrendelingen in de juiste positie zijn.
- d. Zorg ervoor dat de connectiviteit op afstand van het netwerk opnieuw beschikbaar is.
- e. Zorg ervoor dat het LCD-voorpaneel van het NE operationeel is.

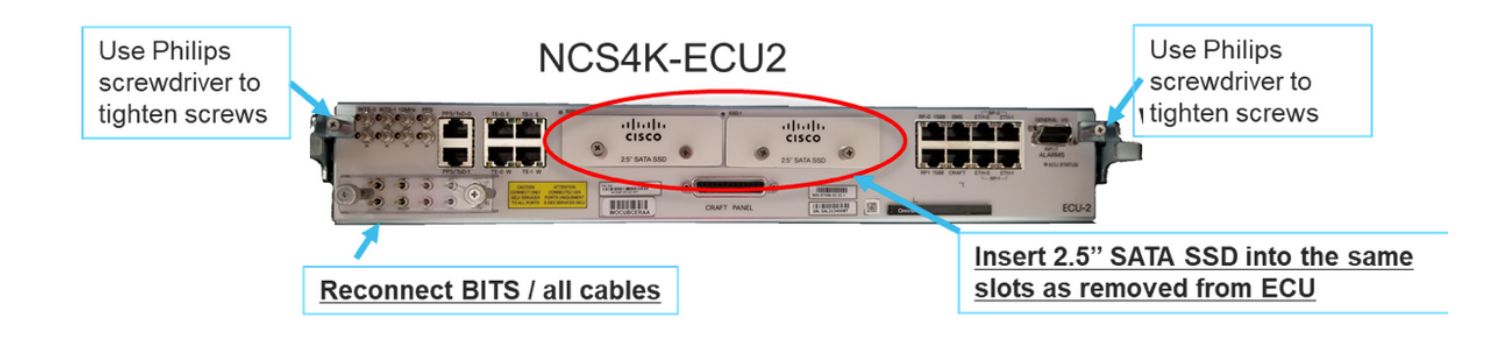

1.7.3. Initialiseren van nieuwe ECU2 in NCS4K-chassis:

Wacht 2 tot 3 minuten op NCS4K-ECU2 module om te initialiseren.

Zorg ervoor dat de ECU "plugged out" is verwijderd voordat de bewerking wordt geactiveerd, anders kan het systeem leiden tot een inconsistente toestand.

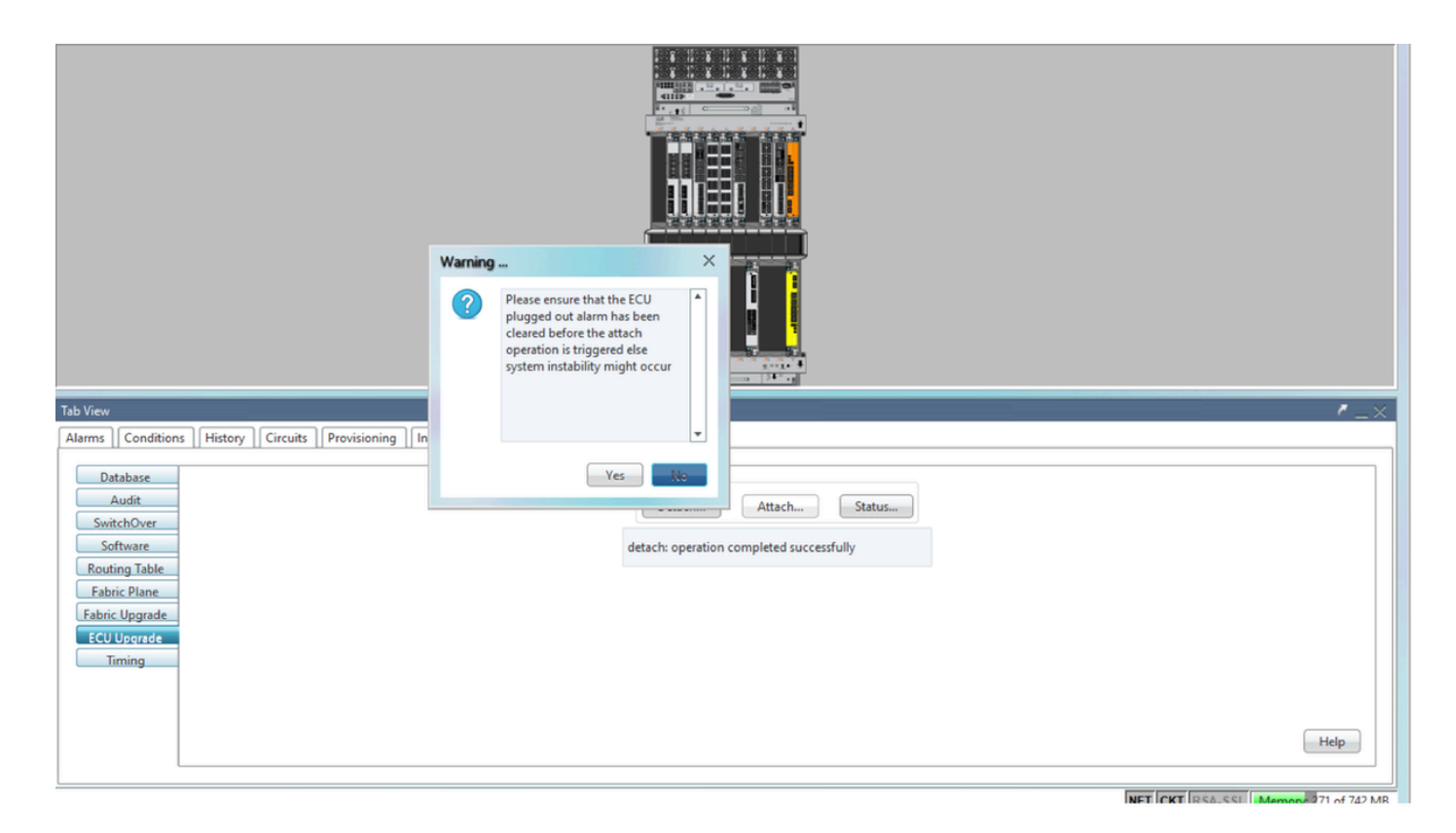

Klik op de knop Attach... om verder te gaan zoals in de afbeelding.

| Tab View                                                                                                | /_×                                                              |
|----------------------------------------------------------------------------------------------------|------------------------------------------------------------------|
| Alarms Conditions History Circuits Provisioning Inventory Maintenance                                   |                                                                  |
| Database<br>Audit<br>SwitchOver<br>Software<br>Routing Table<br>Fabric Upgrade<br>ECU Upgrade<br>Timing | ECU Upgrade<br>Detach Attach Status<br>attach: operation ongoing |

Alarm "De bevestigingsvoorziening voor schijf gestart" wordt verhoogd nadat de bevestigingsprocedure is geactiveerd.

|   | Tab Vie | w   |          |                   |              |           |      |         |      |            |            |     |    |    |                |                                              |           |          |
|---|---------|-----|----------|-------------------|--------------|-----------|------|---------|------|------------|------------|-----|----|----|----------------|----------------------------------------------|-----------|----------|
| I | Alarm   | C   | ondition | History Circuits  | Provisioning | Inventory | M    | aintena | nce  |            |            |     |    |    |                |                                              |           |          |
|   | Num     | Ref | New      | Date              | Object       | Eqpt Type | Slot | Unit    | Port | Wavelength | Path Width | Sev | ST | SA | Cond           | Description                                  | Direction | Location |
|   | NA      | NA  | -        | 06/21/19 14:37:23 | 0/RP1        | Route Pr  | RP1  |         | NA   | NA         | NA         | MN  | R  | NA | ECU_CAL_PROV   | The attach provision for disk started        | NA        | NEAR     |
|   | NA      | NA  | NA       | 06/21/19 14:24:34 | 0/RP0        | Route Pr  | RPO  |         | NA   | NA         | NA         | CR  |    | NA | DISK1-DISK-SPA | Disk space alert for location "Sysadmin:/mis | NA        | NEAR     |
|   | NA      | NA  | NA       | 06/21/19 14:22:31 | 0/RP1        | Route Pr  | RP1  |         | NA   | NA         | NA         | CR  | R  | NA | DISK1-DISK-SPA | Disk space alert for location "Sysadmin:/mis | NA        | NEAR     |
|   | NA      | NA  | NA       | 06/21/19 14:21:07 | 0/RP1        | Route Pr  | RP1  |         | NA   | NA         | NA         | MN  | R  | NA | ECU_CAL_DISK   | disk provision is in progress                | NA        | NEAR     |

Zodra deze alarmen uit het systeem zijn geklaard, wordt de ecu-migratie van NCS4K-ECU naar NCS4K-ECU2 met succes voltooid.

| Tab View                                                                                                    | 1                                                                               | ' _ ×  |
|----------------------------------------------------------------------------------------------------|---------------------------------------------------------------------------------|--------|
| Alarms       Conditions       History       Circuits       Provisioning       Inventory       Maintenance         Database       Audit       SwitchOver       Software       Routing Table       Fabric Vlagrade         Fabric Upgrade       ECU Upgrade       Timing       Iming       Iming | ECU Upgrade<br>Detach Attach Status<br>attach: operation completed successfully |        |
| L                                                                                                    | NET CKT RSA-SSI Memory 228 of                                                   | 742 MB |

## 1.8. Controles achteraf

#### 1.8.1. Controleer het alarm

Controleer de alarmen en zorg ervoor dat er geen nieuwe of onverwachte alarmen op de schappen zijn.

Opmerking: Het waarschuwingsteken voor de schijfruimte voor locatiealarm kan wat langer duren om voor zowel RP0 als RP1 te stationeren, maar u kunt controleren of de schijf met de SH mediaopdracht werkt.

| ah View                                               | ,                           |                    |                                                                                                    |                                                                                                    |                                                                                                    |                                                                                                    |                |                                    |                                          |                                    |                                   |                             |                                    |                                                                          |                                                                                                    |                                         |                                                  |   |
|-------------------------------------------------------|-----------------------------|--------------------|----------------------------------------------------------------------------------------------------|----------------------------------------------------------------------------------------------------|----------------------------------------------------------------------------------------------------|----------------------------------------------------------------------------------------------------|----------------|------------------------------------|------------------------------------------|------------------------------------|-----------------------------------|-----------------------------|------------------------------------|--------------------------------------------------------------------------|----------------------------------------------------------------------------------------------------|-----------------------------------------|--------------------------------------------------|---|
| Alarms                                                | Co                          | onditio            | ns History Circuits                                                                                                    | Provisioning                                                                                                    | Inventory                                                                                                    | Ma                                                                                                    | intena         | ince                               |                                          |                                    |                                   |                             |                                    |                                                                          |                                                                                                    |                                         |                                                  |   |
| Num                                                   | Ref                         | New                | Date                                                                                                    | Object                                                                                                    | Eapt Type                                                                                                    | Slot                                                                                                    | Unit           | Port                               | Wavelength                               | Path Width                         | Sev                               | ST                          | SA                                 | Cond                                                                     | Description                                                                                                    | Direction                               | Location                                         |   |
| NA                                                    | NA                          | 1                  | 06/21/19 14:40:34                                                                                                    | 0/RP0                                                                                                    | Route Pr                                                                                                    | RPO                                                                                                    |                | NA                                 | NA                                       | NA                                 | CR                                | С                           | NA                                 | DISK1-DISK-SPA                                                           | Disk space alert for location "Sysadmin:/mis                                                                                                    | NA                                      | NEAR                                             |   |
| NA                                                    | NA                          | 1                  | 06/21/19 14:40:01                                                                                                    | 0/RP0                                                                                                    | Route Pr                                                                                                    | RPO                                                                                                    |                | NA                                 | NA                                       | NA                                 | MN                                | С                           | NA                                 | ECU_CAL_DISK                                                             | disk provision is in progress                                                                                                    | NA                                      | NEAR                                             |   |
| NA                                                    | NA                          | 1                  | 06/21/19 14:40:00                                                                                                    | 0/RP0                                                                                                    | Route Pr                                                                                                    | RPO                                                                                                    |                | NA                                 | NA                                       | NA                                 | MN                                | С                           | NA                                 | ECU_CAL_PROV                                                             | The attach provision for disk started                                                                                                    | NA                                      | NEAR                                             |   |
|                                                       |                             |                    |                                                                                                    |                                                                                                    |                                                                                                    |                                                                                                    |                |                                    |                                          |                                    |                                   |                             |                                    |                                                                          |                                                                                                    |                                         |                                                  |   |
| ab View                                               | v                           |                    |                                                                                                    |                                                                                                    |                                                                                                    |                                                                                                    |                |                                    |                                          |                                    |                                   |                             |                                    |                                                                          |                                                                                                    |                                         |                                                  |   |
| ab View<br>Alarms                                     | v<br>Ca                     | onditio            | ns   History   Circuits                                                                                                    | Provisioning                                                                                                    | Inventory                                                                                                    | Mai                                                                                                    | intena         | ince                               |                                          |                                    |                                   |                             |                                    |                                                                          |                                                                                                    |                                         |                                                  | , |
| ab View<br>Alarms<br>Num                              | v<br>Co<br>Ref              | onditio            | ns     History     Circuits<br>Date                                                                                                    | Provisioning<br>Object                                                                                                    | Inventory<br>Eqpt Type                                                                                        | / Mai                                                                                                    | intena<br>Unit | nce                                | Wavelength                               | Path Width                         | Sev                               | ST                          | SA                                 | Cond                                                                     | Description                                                                                                    | Direction                               | Location                                         |   |
| ab View<br>Alarms<br>Num<br>NA                        | v<br>Co<br>Ref<br>NA        | onditio            | ns History Circuits<br>Date<br>06/21/19 14:40:34                                                                                                    | Provisioning<br>Object<br>0/RP0                                                                                                    | Inventory<br>Eqpt Type<br>Route Pr                                                                            | / Mai<br>Slot<br>RP0                                                                                                    | intena<br>Unit | Port<br>NA                         | Wavelength<br>NA                         | Path Width                         | Sev<br>CR                         | ST<br>C                     | SA<br>NA                           | Cond<br>DISK1-DISK-SPA                                                   | Description<br>Disk space alett for location "Sysadmin:/mis                                                                                                    | Direction<br>NA                         | Location<br>NEAR                                 |   |
| ab View<br>Alarms<br>Num<br>NA<br>NA                  | Ref<br>NA                   | Conditio           | ns History Circuits<br>Date<br>06/21/19 14:40:34<br>06/21/19 14:40:01                                                                                                    | Object<br>0/RP0<br>0/RP0                                                                                                    | Eqpt Type<br>Route Pr<br>Route Pr                                                                             | Slot<br>RP0<br>RP0                                                                                                    | intena<br>Unit | Port<br>NA<br>NA                   | Wavelength<br>NA<br>NA                   | Path Width<br>NA<br>NA             | Sev<br>CR<br>MN                   | ST<br>C<br>C                | SA<br>NA<br>NA                     | Cond<br>DISK1-DISK-SPA<br>ECU_CAL_DISK                                   | Description<br>Disk space alet for location "Sysadmin/mis<br>disk provision is in progress                                                                                                    | Direction<br>NA<br>NA                   | Location<br>NEAR<br>NEAR                         |   |
| ab View<br>Alarms<br>Num<br>NA<br>NA<br>NA            | Ref<br>NA<br>NA             | New<br>V           | Date           06/21/19 14:40:34           06/21/19 14:40:01           06/21/19 14:40:00                                                                                                    | Object<br>0/RP0<br>0/RP0<br>0/RP0<br>0/RP0                                                                                            | Eqpt Type<br>Route Pr<br>Route Pr<br>Route Pr                                                                 | r Mai<br>Slot<br>RP0<br>RP0<br>RP0                                                                                               | intena<br>Unit | Port<br>NA<br>NA<br>NA             | Wavelength<br>NA<br>NA<br>NA             | Path Width<br>NA<br>NA<br>NA       | Sev<br>CR<br>MN<br>MN             | ST<br>C<br>C                | SA<br>NA<br>NA                     | Cond<br>DISK1-DISK-SPA<br>ECU_CAL_DISK<br>ECU_CAL_PROV                   | Description<br>Disk space alert for location "Sysadmin/mis<br>disk provision is in progress<br>The attach provision for disk started                                                                                           | Direction<br>NA<br>NA<br>NA             | Location<br>NEAR<br>NEAR<br>NEAR                 |   |
| ab View<br>Alarms<br>Num<br>NA<br>NA<br>NA            | Ref<br>NA<br>NA<br>NA       | New<br>✓<br>✓<br>✓ | ns   History   Circuits<br>Date<br>06/21/19 14:40:34<br>06/21/19 14:40:01<br>06/21/19 14:40:00<br>06/21/19 14:38:41                                                                                                    | Provisioning<br>Object<br>0/RP0<br>0/RP0<br>0/RP0<br>0/RP0                                                                            | Eqpt Type<br>Route Pr<br>Route Pr<br>Route Pr<br>Route Pr                                                     | Mai           Slot           RP0           RP0           RP0           RP0           RP0           RP0                           | intena<br>Unit | Port<br>NA<br>NA<br>NA<br>NA       | Wavelength<br>NA<br>NA<br>NA<br>NA       | Path Width<br>NA<br>NA<br>NA       | Sev<br>CR<br>MN<br>MN             | ST<br>C<br>C<br>C<br>R      | <b>SA</b><br>NA<br>NA<br>NA        | Cond<br>DISK1-DISK-SPA<br>ECU_CAL_DISK<br>ECU_CAL_PROV<br>ECU_CAL_PROV   | Description<br>Disk space alert for location "Sysadmine/mis<br>disk provision is in progress<br>The attach provision for disk started<br>The attach provision for disk started                                                 | Direction<br>NA<br>NA<br>NA<br>NA       | Location<br>NEAR<br>NEAR<br>NEAR<br>NEAR         |   |
| ab View<br>Alarms<br>NA<br>NA<br>NA<br>NA<br>NA<br>NA | Ref<br>NA<br>NA<br>NA<br>NA | New<br>V<br>V<br>V | History         Circuits           Date         06/21/19 14:40:34           06/21/19 14:40:01         06/21/19 14:40:01           06/21/19 14:40:01         06/21/19 14:40:01           06/21/19 14:38:41         06/21/19 14:38:41 | Provisioning           Object         0/RP0           0/RP0         0/RP0           0/RP0         0/RP0           0/RP0         0/RP1 | Inventory Eqpt Type Route Pr Route Pr Route Pr Route Pr Route Pr Route Pr Route Pr Route Pr Route Pr Route Pr | <ul> <li>Slot</li> <li>RP0</li> <li>RP0</li> <li>RP0</li> <li>RP0</li> <li>RP0</li> <li>RP0</li> <li>RP0</li> <li>RP1</li> </ul> | intena<br>Unit | Port<br>NA<br>NA<br>NA<br>NA<br>NA | Wavelength<br>NA<br>NA<br>NA<br>NA<br>NA | Path Width<br>NA<br>NA<br>NA<br>NA | Sev<br>CR<br>MN<br>MN<br>MN<br>CR | ST<br>C<br>C<br>C<br>R<br>R | <b>SA</b><br>NA<br>NA<br><b>NA</b> | Cond<br>DISK1-DISK-SPA<br>ECU_CAL_DISK<br>ECU_CAL_PROV<br>DISK1-DISK-SPA | Description<br>Disk space alert for location "Sysadmire/mis<br>disk provision is in progress<br>The attach provision for disk started<br>The attach provision for disk started<br>Disk space alert for location "Sysadmire/mis | Direction<br>NA<br>NA<br>NA<br>NA<br>NA | Location<br>NEAR<br>NEAR<br>NEAR<br>NEAR<br>NEAR |   |

#### 1.8.2. Controleer de media

Controleer dat beide vaste-statschijf correct en bereikbaar is.

#### sysadmin-vm:0\_RP0# <mark>sh media</mark>

Fri Jun 21 20:21:28.615 UTC

| Partitio | n                  | Size      | Used     | Percent | Avail |
|----------|--------------------|-----------|----------|---------|-------|
|          |                    |           |          |         |       |
| rootfs:  |                    | 2.4G      | 633M     | 29%     | 1.6G  |
| log:     |                    | 478M      | 308M     | 70%     | 135M  |
| config:  |                    | 478M      | 32M      | 88      | 410M  |
| disk0:   |                    | 949M      | 47M      | 6%      | 838M  |
| install: |                    | 3.7G      | 2.8G     | 81%     | 681M  |
| disk1:   |                    | 18G       | 3.0G     | 18%     | 14G   |
|          |                    |           |          |         |       |
| rootfs:  | = root file system | n (read-o | nly)     |         |       |
| log:     | = system log files | (read-o   | nly)     |         |       |
| config:  | = configuration st | corage (r | ead-only | )       |       |

install: = install repository (read-only)

sysadmin-vm:0\_RP0#

1.8.3. BITS timing opnieuw controleren

Indien de BITS-tijd was uitgerust en punt 1.5 was voltooid. Draai de opdrachten opnieuw nadat u de BITS Timing opnieuw op ECU2 hebt aangesloten en vergelijk met vorige resultaten.

RP/0/RP<u>0:node\_name</u>#show\_controller\_timing\_controller\_clock Wed\_Nov\_13\_14:53:18.781\_CST

SYNCEC Clock-Setting: Rack 0

|                                                                                                    | BI                                | rso-in                                    | BIT   | S0-OUT                                    | BIT | S1-IN                                     | BIT | S1-OUT                                         |
|----------------------------------------------------------------------------------------------------|-----------------------------------|-------------------------------------------|-------|-------------------------------------------|-----|-------------------------------------------|-----|------------------------------------------------|
| Config                                                                                                    | :                                 | Yes                                       | 1     | No                                        |     | Yes                                       |     | No                                             |
| PORT Mode                                                                                                    | :                                 | T1                                        |       | -                                         |     | T1                                        |     | -                                              |
| Framing                                                                                                    | :                                 | ESF                                       |       | -                                         |     | ESF                                       |     | -                                              |
| Linecoding                                                                                                    | r :                               | B8ZS                                      |       | -                                         |     | B8ZS                                      |     | -                                              |
| Submode                                                                                                    | :                                 | -                                         |       | -                                         |     | -                                         |     | -                                              |
| Shutdown                                                                                                    | :                                 | No                                        | 1     | No                                        |     | No                                        |     | No                                             |
| Direction                                                                                                    | :                                 | RX                                        |       | TX                                        |     | RX                                        |     | TX                                             |
| QL Option                                                                                                    | :                                 | 02 G1                                     |       | O2 G1                                     |     | 02 G1                                     |     | 02 G1                                          |
| RX_ssm                                                                                                    | :                                 | PRS                                       |       | -                                         |     | PRS                                       |     | -                                              |
| TX_ssm                                                                                                    | :                                 | -                                         |       | -                                         |     | -                                         |     | -                                              |
| If_state                                                                                                    | :                                 | UP                                        |       | ADMIN_DOWN                                |     | UP                                        |     | ADMIN_DOWN                                     |
|                                                                                                    |                                   | )_F                                       | ጥ ክ 1 | -E                                        | TE0 | —W                                        | TE1 | -W                                             |
|                                                                                                    | TE                                | J-E                                       |       |                                           |     |                                           |     |                                                |
| Config                                                                                                    | TE(                               | NA                                        |       | NA                                        |     | NA                                        |     | NA                                             |
| Config<br>PORT Mode                                                                                               | TE(                               | NA<br>ICS                                 | 101   | NA<br>ICS                                 |     | NA<br>ICS                                 |     | NA<br>ICS                                      |
| Config<br>PORT Mode<br>Framing                                                                                    | TE(<br>:<br>:                     | NA<br>ICS<br>-                            |       | NA<br>ICS<br>-                            |     | NA<br>ICS<br>-                            |     | NA<br>ICS<br>-                                 |
| Config<br>PORT Mode<br>Framing<br>Linecoding                                                                      | TE(<br>:<br>:                     | NA<br>ICS<br>-                            |       | NA<br>ICS<br>-<br>-                       |     | NA<br>ICS<br>-                            |     | NA<br>ICS<br>-<br>-                            |
| Config<br>PORT Mode<br>Framing<br>Linecoding<br>Submode                                                           | TE(<br>:<br>:<br>:<br>:<br>:      | NA<br>ICS<br>-<br>-                       |       | NA<br>ICS<br>-<br>-                       |     | NA<br>ICS<br>-<br>-                       |     | NA<br>ICS<br>-<br>-                            |
| Config<br>PORT Mode<br>Framing<br>Linecoding<br>Submode<br>Shutdown                                               | TE(<br>:<br>:<br>:<br>:<br>:      | NA<br>ICS<br>-<br>-<br>No                 |       | NA<br>ICS<br>-<br>-<br>No                 |     | NA<br>ICS<br>-<br>-<br>No                 |     | NA<br>ICS<br>-<br>-<br>No                      |
| Config<br>PORT Mode<br>Framing<br>Linecoding<br>Submode<br>Shutdown<br>Direction                                  | TE(<br>:<br>:<br>:<br>:<br>:      | NA<br>ICS<br>-<br>-<br>No                 |       | NA<br>ICS<br>-<br>-<br>No<br>-            |     | NA<br>ICS<br>-<br>-<br>No                 |     | NA<br>ICS<br>-<br>-<br>No<br>-                 |
| Config<br>PORT Mode<br>Framing<br>Linecoding<br>Submode<br>Shutdown<br>Direction<br>QL Option                     | TE(<br>;<br>;<br>;<br>;<br>;      | NA<br>ICS<br>-<br>-<br>No<br>-<br>01      |       | NA<br>ICS<br>-<br>-<br>No<br>-<br>01      |     | NA<br>ICS<br>-<br>-<br>No<br>-<br>01      |     | NA<br>ICS<br>-<br>-<br>No<br>-<br>01           |
| Config<br>PORT Mode<br>Framing<br>Linecoding<br>Submode<br>Shutdown<br>Direction<br>QL Option<br>RX_ssm           | TE(<br>:<br>:<br>:<br>:<br>:<br>: | NA<br>ICS<br>-<br>-<br>No<br>-<br>01      |       | NA<br>ICS<br>-<br>-<br>No<br>-<br>01<br>- |     | NA<br>ICS<br>-<br>-<br>No<br>-<br>01      |     | NA<br>ICS<br>-<br>-<br>No<br>-<br>01<br>-      |
| Config<br>PORT Mode<br>Framing<br>Linecoding<br>Submode<br>Shutdown<br>Direction<br>QL Option<br>RX_ssm<br>TX_ssm | TE(<br>;<br>;<br>;<br>;<br>;      | NA<br>ICS<br>-<br>-<br>No<br>-<br>01<br>- |       | NA<br>ICS<br>-<br>-<br>No<br>-<br>01<br>- |     | NA<br>ICS<br>-<br>-<br>No<br>-<br>01<br>- |     | NA<br>ICS<br>-<br>-<br>No<br>-<br>01<br>-<br>- |

| RP/0/RP6 | : Node_Name #              | show free      | quency s         | synchroniza | tion clock-interfaces brief                   |
|----------|----------------------------|----------------|------------------|-------------|-----------------------------------------------|
| Tue Nov  | 5 16:38:03.711 CS          | Г              |                  |             |                                               |
| Flags:   | > - Up<br>d - SSM Disabled | D - [<br>s - ( | )own<br>)utput s | squelched   | S - Assigned for selection<br>L - Looped back |
| Node 0/F | RP0:                       |                |                  |             | ·                                             |
| Fl       | Clock Interface            | QLrcv          | QLuse            | Pri QLsnd   | Output driven by                              |
| >S       | Rack0-Bits0-In             | PRS            | PRS              | 50 n/a      | n/a                                           |
| D        | Rack0-Bits0-Out            | n/a            | n/a              | n/a PRS     | Rack0-Bits0-In                                |
| >S       | Rack0-Bitsl-In             | PRS            | PRS              | 50 n/a      | n/a                                           |
| D        | Rack0-Bits1-Out            | n/a            | n/a              | n/a PRS     | Rack0-Bits0-In                                |
| D        | 0/TE0-E                    | n/a            | n/a              | n/a n/a     | n/a                                           |
| D        | 0/TE1-E                    | n/a            | n/a              | n/a n/a     | n/a                                           |
| D        | 0/TE0-W                    | n/a            | n/a              | n/a n/a     | n/a                                           |
| D        | 0/TE1-W                    | n/a            | n/a              | n/a n/a     | n/a                                           |
| >S       | Internal0                  | n/a            | ST3              | 255 n/a     | n/a                                           |